## **Paying Your School Fees**

Log into Infinite Campus Portal

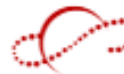

(Look for this icon at the top of the main page of your school website.)

## You can pay Fees and shop in the Virtual Store and pay once.

Select a Student or Parent account and enter your credentials.

(Email <u>HPHSPortal@Dist113.org</u> or <u>DHSportal@Dist113.org</u> for help with your credentials and login issues.)

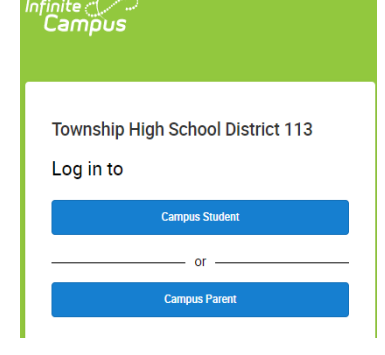

You may need to click on the Menu button to see the menu bar.

Only Active Menu items will be visible.

 <u>Click "Fees"</u>: You can view current (2023-2024) or past school years and view Paid, Unpaid, or All Fees. If you have multiple children, select each one and add their Fees to the Cart. You can then click on the School Store...

| ees                 |             | 1      |             |                 |  |  |  |
|---------------------|-------------|--------|-------------|-----------------|--|--|--|
| 0<br>Items in Ca    |             |        | My Cart     | My Accounts     |  |  |  |
| Person              | School Year |        | Туре        |                 |  |  |  |
| All                 | 2020 - 2021 | •      | Unpaid      | •               |  |  |  |
| Total Due: \$166.00 |             |        |             |                 |  |  |  |
| DESCRIPTION         | DUE DATE    | PERSON | FEE BALANCE |                 |  |  |  |
| D113 Materials Fee  | 08/17/2020  |        | 15.00       | Add to Cart 🔹 🗦 |  |  |  |

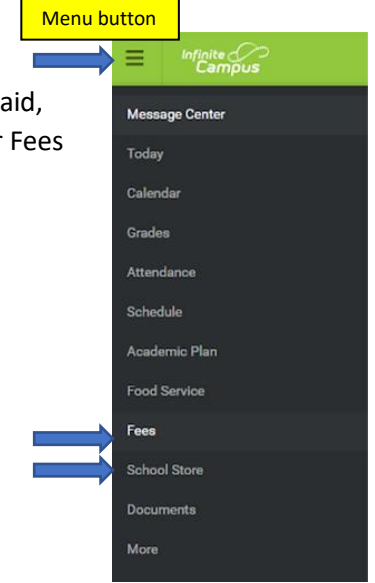

## 2) School Store Tab:

Click: School Store > Shop.

Only Active Menu items will be visible and only active Categories will be visible.

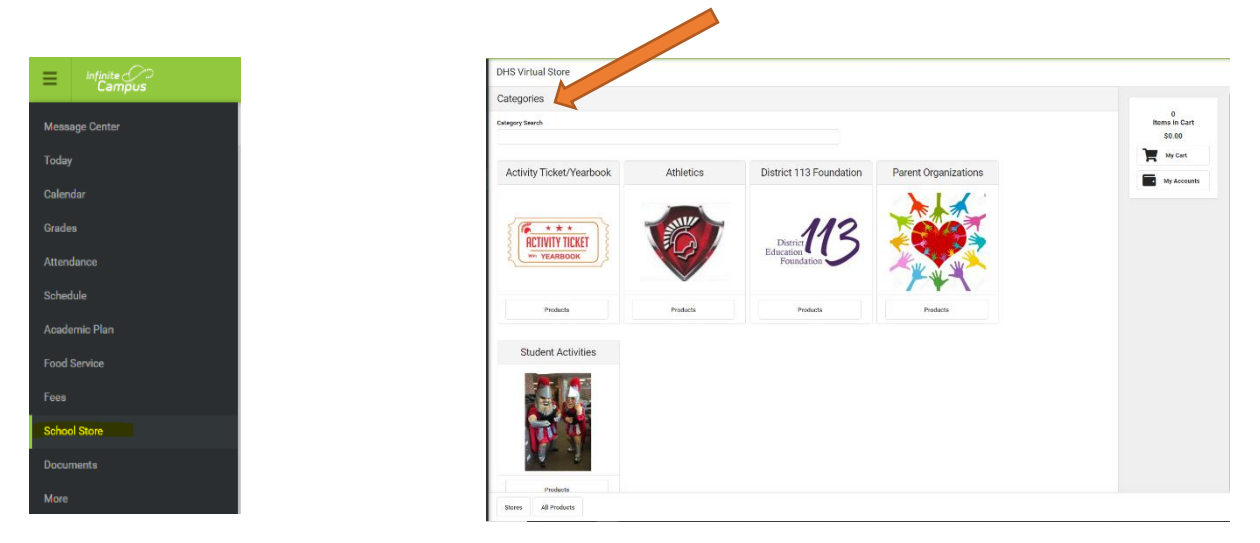

Click My Accounts to change/add/delete payment methods.

Click on My Cart to view items and complete the transaction. ("Submit Payment" button is at the bottom of the page.)

| FEE DESCRIPTION                | NAME |              |          | FEE AMOUNT | AMOUNT   |        |                    |
|--------------------------------|------|--------------|----------|------------|----------|--------|--------------------|
| D451652 GEOMETRY COURSE PKT    |      |              |          | 41.00      | \$41.00  | Remove | 5<br>Items in Cart |
| HS Technology Fee              |      |              |          | 40.00      | \$40.00  | Remove | \$268.00           |
| 620652 EB BIOLOGY eBOOK        |      |              |          | 37.00      | \$37.00  | Remove | My Cart            |
| D113 Materials Fee             |      |              |          | 15.00      | \$15.00  | Remove | My Accounts        |
| STORE ITEMS                    | NAME |              |          | QUANTITY   | AMOUNT   |        |                    |
| Activity Tckt/Yearbook 2022-23 |      |              |          | 1          | \$135.00 | Remove |                    |
|                                |      |              |          |            |          |        |                    |
| 'ayment Method                 |      | Subtotal:    | \$268.00 |            |          |        |                    |
| WSA NWCCU                      |      | Service Fee: | \$0.00   |            |          |        |                    |
| dd Payment Method              |      | Total:       | \$268.00 |            |          |        |                    |
|                                |      |              |          |            |          |        |                    |
|                                |      |              |          |            |          |        |                    |
|                                |      |              |          |            |          |        |                    |
|                                |      |              |          |            |          |        |                    |
|                                |      |              |          |            |          |        |                    |
|                                |      |              |          |            |          |        |                    |
|                                |      |              |          |            |          |        |                    |
|                                |      |              |          |            |          |        |                    |
|                                |      |              |          |            |          |        |                    |

For assistance, please contact your bursar. DHS: <u>ASuszek@Dist113.org</u>

HPHS: JRossi@Dist113.org